## Utilizando o SISPC para efetuar Registros

# 1. Registros Objetivo

Através do módulo de registros do sistema serão executadas as operações de inclusão de pessoas inadimplentes na base de dados do SPC. Os registros incluídos nesta base serão disponibilizados para todo o país após a sua publicação. A publicação do registro dar-se-á em aproximadamente 10 dias após a sua execução.

### O Como efetuar registros?

- § Selecione o menu 'Registros de Inadimplência'. Será aberta a tela de 'Consulta de Registros de Inadimplências e Alertas'.
- § É necessário consultar os registros ativos da pessoa, para depois efetuar o registro.

Os campos disponíveis como parâmetros para consulta são:

| CPF/CNPJ:  | Número do CPF ou CNPJ da pessoa a qual deseja registrar. Campo de preenchimento obrigatório. |
|------------|----------------------------------------------------------------------------------------------|
| Protocolo: | Número do protocolo de registro.                                                             |

Quanto mais parâmetros de consulta forem informados, mais refinado será o resultado exibido.

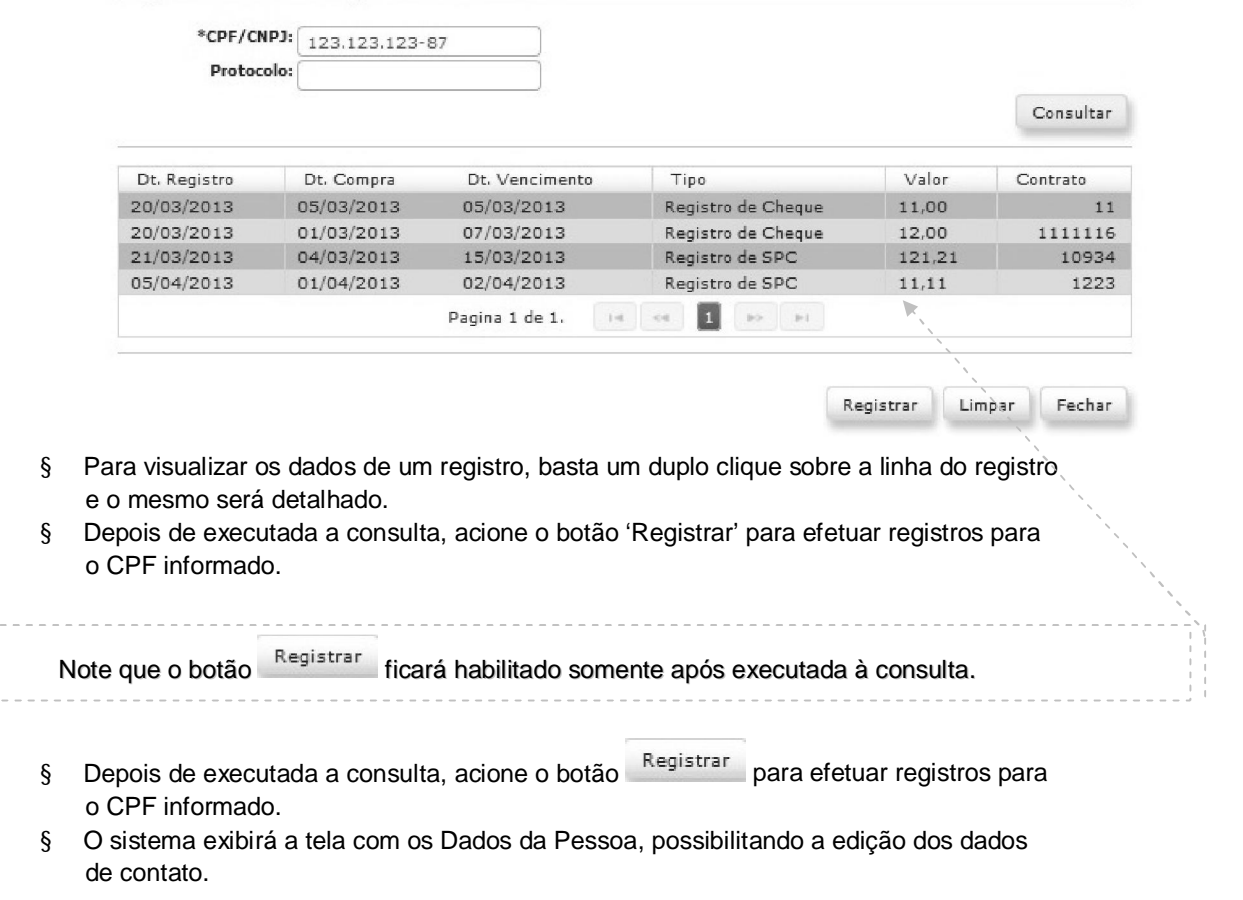

Registros de Inadimplências e Alertas

#### Registros de Inadimplências e Alertas

| RATMI       |                | 0.60           | OMES        | S FEF  | RRET   | IRA   |      |       |       |      |       |      |      |       |      |        |     |           |      |        |      |           |     |     |    |
|-------------|----------------|----------------|-------------|--------|--------|-------|------|-------|-------|------|-------|------|------|-------|------|--------|-----|-----------|------|--------|------|-----------|-----|-----|----|
| 22/4        | dan ba         | 070            |             | - 1 1  |        |       |      |       |       |      |       |      |      | *Se   | xo:  | Famin  | 20  |           | 1    |        |      |           |     |     |    |
| 23/1        | /12/19         | 278            |             |        |        |       |      |       |       |      |       |      |      |       |      | remin  | 10  | Ŧ         |      |        |      |           |     |     |    |
| 123.1       | 3.123.         | 123-8          | 87          |        |        |       |      |       | _     | _    |       | uteo | Dec  |       | ator |        |     |           |      |        |      |           | _   |     |    |
| Orde        | dem d          | los A          | dvog        | gado   | os do  | o Bra | asil |       |       |      | 0     | utro | Doc  | ume   | 110: | TESTE  |     |           |      |        |      |           | _   |     |    |
| 00000       | 00052          | 2              |             |        |        |       |      | SC    | Ŧ     |      |       |      | 0    | utro  | RG:  | 0      |     |           |      | Jl     |      | Ŧ         | r I |     |    |
| MARIA       | RIA AF         | PARE           | CIDA        | A GO   | OMES   | 3     |      |       |       |      |       |      |      |       |      |        |     |           |      |        |      |           |     |     |    |
| PEDRO       | RO R           | AIMU           | INDO        | ) FER  | RREI   | (RA   |      |       |       |      |       |      |      |       |      |        |     |           |      |        |      |           |     |     |    |
| Outro       | itro           |                | -           |        |        |       |      |       |       |      |       |      |      |       |      |        |     |           |      |        |      |           |     |     |    |
|             |                |                |             |        |        |       |      |       |       |      |       |      |      |       |      |        |     |           |      |        |      |           |     |     |    |
|             |                |                | Ĩ           | ĩ      |        |       |      |       |       |      |       |      |      |       |      |        |     |           |      |        |      |           |     |     |    |
| Blo         | Bloque         | ado            | para        | a reg  | gistro | o     |      |       |       |      |       |      |      |       |      |        |     |           |      |        |      |           |     |     |    |
|             |                |                | Dig         | gite d | ο cóc  | diqo  | ou   | cliqu | ie en | n pe | squis | ar   |      |       |      |        |     |           |      |        |      |           | 2   |     |    |
|             |                |                |             |        |        |       |      |       |       |      |       |      |      |       |      |        |     |           |      |        |      | _         |     |     |    |
| RODC<br>666 |                | v Jos<br>Z s/⊧ | IE CA       | ARLO   | DS D   | AUX   |      |       |       |      |       |      |      | *Bai  | rro: | JOAO F | AUL | <u>``</u> |      |        |      |           | ۲   |     |    |
| 12354       | 35481          |                |             |        |        |       |      |       |       |      |       |      |      |       |      |        |     |           | ,    | ,<br>, |      |           | T   |     |    |
| FLOR        | RIANG          | OPOL           | IS          |        |        |       |      |       |       |      |       |      |      |       | UF:  | SC     |     |           |      |        | `、   |           | T   |     |    |
| TESTE       | ЗТЕ            |                |             |        |        |       |      |       |       |      | 2     |      |      |       |      |        |     |           |      |        | ,    | <u>``</u> | Ē   |     |    |
| bruno       | no.oli         | veira          | @fcd        | dl-sc. | .org.  | .br   |      |       |       |      |       |      |      |       |      |        |     |           |      |        |      |           | 1   |     |    |
| (47)        | 7) 3           | 461-           | 0666        | 6      |        |       |      |       |       |      |       |      |      | Celu  | lar: | (0     | 0   |           |      | )      |      |           |     | ``` |    |
|             |                |                |             |        |        |       |      |       |       |      |       |      |      |       |      |        |     | Vo        | ltar |        | Sa   | ilvar     | r   |     |    |
| nte         | e vei<br>erá e | rifica         | ar s<br>ada | se c   | o ei   | nde   | ere  | ço    | da j  | pes  | soa   | est  | tá c | corre | eto, | pois   | em  |           | 50   | de     | ə ir | nac       | dim | npl | ên |
| ser         |                |                |             | α pe   | aid    | 0 6   | end  | dere  | ço    | que  | e es  | tive | r ne | este  | ca   | dastr  | 0   |           |      |        |      |           |     | •   | •  |

- § Acione o botão para persistir os dados alterados, quando alterados, e prosseguir para a próxima tela.
- § O sistema exibirá a tela de 'Cadastro de Registros de Inadimplências'

# ▷ Como efetuar um registro de SPC.

§ Selecione a opção 'Registro de SPC' para cadastrar um registro de SPC.

### Registros de Inadimplências e Alertas

|                   | KAIMUNDO G  | OMES FEF   | RREIRA         |               |               |            |            |        |
|-------------------|-------------|------------|----------------|---------------|---------------|------------|------------|--------|
| CPF:              | 123,123,123 | -87        | RG: 0000       | 0052          | SC 💌          | Nascimento | 23/12/1978 |        |
| Mãe:              | MARIA APAR  | ECIDA GO   | MES            |               |               |            |            |        |
| Pai:              | PEDRO RAIM  | UNDO FER   | RREIRA         |               |               |            |            |        |
| Dados do Registro | u           |            |                |               |               |            |            |        |
| Entidade:         |             | Digite o   | código ou clia | que em peso   | quisar        |            |            | Q      |
| *Associado:       | TESTESPC    | TESTE T    | REINAMENTO     |               |               |            |            |        |
| *Tipo:            | Registro de | SPC        | -              |               |               |            |            |        |
| *Motivo:          | Selecione-  | -          | -              |               |               |            |            |        |
| *Contrato:        | [           |            |                |               | *Parcela      |            |            |        |
| *Dt. Compra:      |             |            |                | *Dt.          | Vencimento    |            |            |        |
| *Valor:           | 0,00        |            |                |               |               |            |            |        |
| *Dt. Registro:    | 30/04/2013  |            |                |               |               |            |            |        |
|                   | 🗌 Cobrança  | do envio d | da carta de av | viso na baixa | a do registro | )          |            |        |
|                   |             |            |                |               |               |            |            |        |
|                   |             |            |                |               |               |            |            |        |
|                   |             |            |                |               |               |            | Voltar     | Salvar |

§ Informe os dados necessários, identificados por um asterisco, e acione o botão Salvar

Os campos disponíveis para cadastro são:

| Motivo:                                                         | Motivos de registros de inadimplência.                                                                                                    |  |  |  |  |  |  |
|-----------------------------------------------------------------|----------------------------------------------------------------------------------------------------|--|--|--|--|--|--|
| Contrato:                                                       | Número do contrato.                                                                                                    |  |  |  |  |  |  |
| Parcela:                                                        | Número da parcela que está sendo registrada.                                                                                                    |  |  |  |  |  |  |
| Dt. Compra:                                                     | Data em que foi efetuada a compra.                                                                                                    |  |  |  |  |  |  |
| Dt. Vencimento:                                                 | Data de vencimento da parcela que está sendo registrada.                                                                                                    |  |  |  |  |  |  |
| Valor:                                                          | Valor da compra/parcela.                                                                                                    |  |  |  |  |  |  |
| Dt. Registro:                                                   | Data do registro de inadimplência. Campo preenchido automaticamente pelo sistema, com a data do dia.                                                                                         |  |  |  |  |  |  |
| Cobrança do envio da<br>carta de aviso na baixa<br>do registro: | Ficará disponível somente para Associados que participam da<br>Campanha de Registros.<br>Se selecionado, a cobrança de envio da carta de aviso será<br>cobrada somente na baixa do registro. |  |  |  |  |  |  |

|     | Caso não tenha ocorrido uma consulta para este CPF na data da compra, será |
|-----|----------------------------------------------------------------------------|
| cot | brada uma multa do associado.                                              |

| A Reg | istro sem consulta prévia. Confirm | nar a cobranca da multa? |
|-------|------------------------------------|--------------------------|
| A     |                                    |                          |
|       |                                    |                          |
|       |                                    |                          |
| Cim   | Não                                |                          |

§ Após confirmação da operação, o sistema exibe o protocolo do registro.

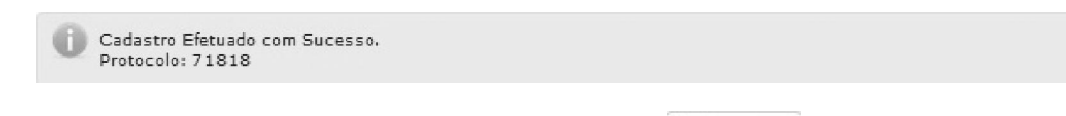

§ Para imprimir o comprovante do registro, acione o botão

## Þ Como efetuar um registro de Cheque.

§ Selecione a opção 'Registro de Cheque' para cadastrar um registro de Cheque.

| Banco:                                                          | Número e nome do banco. Com o ícone Quipode-se acionar a tela de 'Consulta de Bancos' para selecionar uma das opções.                                                                        |  |  |  |  |
|-----------------------------------------------------------------|----------------------------------------------------------------------------------------------------|--|--|--|--|
| Agência:                                                        | Número da agência.                                                                                                    |  |  |  |  |
| Conta Corrente:                                                 | Número da conta corrente                                                                                                    |  |  |  |  |
| Dt. Emissão:                                                    | Data em que o cheque foi emitido.                                                                                                    |  |  |  |  |
| Dt. Vencimento:                                                 | Data de vencimento do cheque.                                                                                                    |  |  |  |  |
| Número Cheque: Número do cheque seguido do dígito C3.           |                                                                                                    |  |  |  |  |
| Valor:                                                          | Valor do cheque.                                                                                                    |  |  |  |  |
| Motivo:                                                         | Alíneas e motivos de devolução de cheque.                                                                                                    |  |  |  |  |
| Dt. Registro:                                                   | Data do registro de inadimplência. Campo preenchido automaticamente pelo sistema, com a data do dia.                                                                                         |  |  |  |  |
| Cobrança do envio da<br>carta de aviso na baixa<br>do registro: | Ficará disponível somente para Associados que participam da<br>Campanha de Registros.<br>Se selecionado, a cobrança de envio da carta de aviso será<br>cobrada somente na baixa do registro. |  |  |  |  |

Os campos disponíveis para cadastro são:

#### Registros de Inadimplências e Alertas

| Nome:             | RAIMUNDO G    | omes fer           | REIRA   |                  |          |          |                   |            |    |
|-------------------|---------------|--------------------|---------|------------------|----------|----------|-------------------|------------|----|
| CPF:              | 123.123.123   | 87                 | RG      | a<br>00000052    | SC       | -        | Nascimento: 23/12 | 2/1978     |    |
| Mãe:              | MARIA APARE   | CIDA GO            | MES     |                  |          |          |                   |            |    |
| Pai:              | PEDRO RAIM    | JNDO FER           | REIRA   |                  |          |          |                   |            |    |
| Dados do Registro |               |                    |         |                  |          |          |                   |            |    |
| Entidade:         | SC001         | CDL FLC            | DRIANO  | POLIS            |          |          |                   | (          | Q) |
| *Associado:       | TESTESPC      | restespc teste spc |         |                  |          |          |                   |            |    |
| *Тіро:            | Registro de ( | Cheque             | •       |                  |          |          |                   |            |    |
| *Banco:           |               | Digite c           | códiqo  | o ou clique em   | pesquisi | ar       |                   | (          | 2  |
| *Agência:         |               |                    | )       |                  |          |          |                   |            |    |
| *Conta Corrente:  |               |                    | )       |                  |          |          |                   |            |    |
| *Dt. Emissão:     |               |                    |         |                  | *Dt. Vei | nciment  | :0:               |            |    |
| *Número Cheque:   | *             | 3:                 |         |                  |          | *Valo    | or:               |            |    |
| *Motivo:          | Selecione-    | -                  | -       |                  |          |          |                   |            |    |
| *Dt. Registro:    | 02/05/2013    |                    |         |                  |          |          |                   |            |    |
|                   | Cobrança      | do envio           | da cart | ta de aviso na l | baixa do | registro | 2                 |            |    |
|                   |               |                    |         |                  |          |          |                   |            |    |
|                   |               |                    |         |                  |          |          | Vo                | ltar Salva | ar |
|                   |               |                    |         |                  |          |          |                   |            |    |

Informe os dados necessários, identificados por um asterisco, e acione o botão § Salvar

Caso não tenha ocorrido uma consulta para este CPF na data da compra, será cobrada uma multa do associado.

|   | Atenção                                                           | ×               |
|---|-------------------------------------------------------------------|-----------------|
|   | Registro sem consulta prévia. Confirmar a cobrança da mult        | 32              |
|   | Sim Não                                                           |                 |
| § | Para imprimir o comprovante do registro de cheque, acione o botã  | D Imprimir      |
|   | Cadastro Efetuado com Sucesso.<br>Protocolo: 11820                | *               |
|   |                                                                   |                 |
| § | Após confirmação da operação, o sistema exibe o protocolo do regi | stro de cheque. |

\_ \_